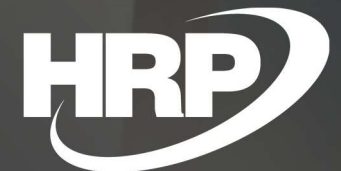

**Felhasználói kézikönyv** Bizonylatszövegek Dynamics 365 Business Central **HRP Europe Kft**.

# Tartalom

| artalom                            | 2                                                                                                    |
|------------------------------------|----------------------------------------------------------------------------------------------------|
| Bizonvlatszövegek funkció          | 3                                                                                                    |
| Beállítások                        |                                                                                                    |
| 2.1 Bizonylatszövegek              | 3                                                                                                    |
| 2.2 Fordítások                     | 4                                                                                                    |
| Funkció működése                   | 5                                                                                                    |
| 3.1 Bizonylatszöveg a dokumentumon | 5                                                                                                    |
|                                    | artalom<br>Bizonylatszövegek funkció<br>Beállítások<br>2.1 Bizonylatszövegek<br>2.2 Fordítások<br>Funkció működése<br>3.1 Bizonylatszöveg a dokumentumon |

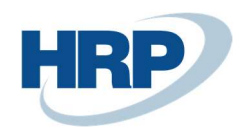

## 1 Bizonylatszövegek funkció

A bizonylatszövegek funkció segítségével fix szövegekkel tudjuk ellátni a lokalizációban szereplő eladási és szerviz bizonylatainkat fejlesztő igénybevétele nélkül. A szövegek nyelvkódonként megadhatóak, valamint inaktívvá tehetőek, amennyiben már nem kívánjuk használni a továbbiakban.

Egyedi riportok/bizonylatképek esetén ki kell egészíteni a bizonylatképet a bizonylatszöveg funkcionalitással.

## 2 Beállítások

## 2.1 Bizonylatszövegek

A kereső funkció (1) segítségével navigáljunk el a Bizonyatszövegek oldalra (2)(3).

| Dynamics 365 Business Central                   |                                                    |                                          |                     |    | Tesztkörnyezet Q            | ф. | Ô | ? |
|-------------------------------------------------|----------------------------------------------------|------------------------------------------|---------------------|----|-----------------------------|----|---|---|
| My Company Pénzügy V Kibővi                     | Mondja el, mit szeretne tenni                      |                                          | 2 ×                 |    |                             |    |   |   |
| Vevők Szállítók Cikkek Bankszámlák              | bizonylatszövegek (2)                              |                                          |                     |    |                             | ź  | я |   |
| × Ez nem egy éles vállalati környezet (előnézet | Ugrás az Oldalak és feladatok csoportra            |                                          |                     |    |                             | ~  |   |   |
| Hír                                             | > Bizonylatszövegek                                | Listák                                   | Ω                   |    |                             |    |   |   |
| Jó napot!                                       | Nem találja, amit keres? Próbálja ki a felfedezést |                                          |                     | ês | > Jelentések<br>> Beállítás |    |   |   |
|                                                 |                                                    | + Eladási számla<br>+ Beszerzési ajánlat | > Új<br>> Fizetések |    | Excel-jelentések            |    |   |   |

Az Új gomb megnyomásával tudunk létrehozni bizonylatszöveget:

|          |                                              |        |             |              |              |               |              |         |      | Ľ          | 2         |
|----------|----------------------------------------------|--------|-------------|--------------|--------------|---------------|--------------|---------|------|------------|-----------|
|          | 😨 Lista szerkesztése 🛛 🍵                     | Törlés | 🖉 Szerkes   | sztés        | 🗟 Megt       | ekintés       | 🕃 For        | dítások | •••  | 7          | <b>=</b>  |
| Kód † Me | ejegyzés létrehozása.<br>egnevezés<br>(Nincs | Zár    | Elad<br>szá | Elad<br>jóvá | Elad<br>elől | Elad<br>száll | Elad<br>viss | Szer    | Szer | Sze<br>szá | :r<br>.ll |

A felugró ablakban lévő mezőket a következőképp töltsük ki:

*Kód:* szabadon kitölthető, 20 karakteres kód, amely alapján beazonosítható, hogy az adott bizonylatszöveg milyen szövegtartalommal látja el a dokumentumokat. Ha több bizonylatszöveget veszünk fel ugyanazon bizonylattípusra, akkor a bizonylatszövegek sorrendjét a Kód határozza meg – betűrend szerinti sorrendben kerülnek rá, vagy számok esetén növekvő sorrendben.

*Megnevezés:* szabadon kitölthető, 100 karakteres megnevezés, amely alapján beazonosítható, hogy az adott bizonylatszöveg milyen szövegtartalommal látja el a dokumentumokat

*Zárolva*: amennyiben nem szeretnénk az adott bizonylatszöveget a továbbiakban használni, ezzel a mezővel tudjuk azt inaktívvá tenni. Ez a későbbiekben feloldásra kerülhet, ha ismét használni kívánjuk azt.

Használatban: ezt a mezőt a rendszer automatikusan módosítja, amennyiben az adott

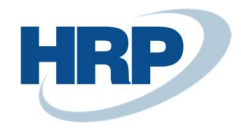

bizonylatszöveg már használatba került, azaz valamelyik dokumentumon már szerepel.

*Eladás:* itt válaszható ki, hogy a lokalizációs eladási bizonylatok közül melyeket szeretnénk az adott bizonylatszöveggel ellátni

*Szerviz*: itt válaszható ki, hogy a lokalizációs szerviz bizonylatok közül melyeket szeretnénk az adott bizonylatszöveggel ellátni

|                                                  |   | + 🖻                          | √ Mentve  |    |
|--------------------------------------------------|---|------------------------------|-----------|----|
| Bizonylatszöveg                                  |   |                              |           |    |
| R Fordítások                                     |   |                              |           |    |
| Általános                                        |   |                              |           |    |
| Kód ····· 1_TESZT 1                              |   | Zárolva                      | $\supset$ |    |
| Megnevezés ····· Teszt bizonylatszöveg           | 2 | Használatban · · · · · · · · | $\supset$ |    |
| Eladási                                          |   |                              |           |    |
| Eladási számla · · · · · · · · · · · · · · · · ③ |   | Eladási szállítmány          | D         |    |
| Eladási jóváírás                                 |   | Eladási visszárubevétj 🧲     | D         | L3 |
| Eladási előlegbekérő 💶                           |   |                              |           |    |
| Szerviz >                                        |   |                              |           |    |

## 2.2 Fordítások

A Fordításokra (4) kattintva tudjuk nyelvkódonként megadni a bizonylatszöveget:

| ∕⊃ Ke         | resés 🕂 Új        | 🐯 Lista szerkesztése | 前 Törlé     | s 📲 Megnyitás az Excel pro | ogramban | ∀ ≡ |
|---------------|-------------------|----------------------|-------------|----------------------------|----------|-----|
|               | Nyelvkód †        |                      | Biz         | onylatszöveg               |          |     |
|               | ENU               |                      | Tes         | t text                     |          |     |
|               | HUN               |                      | Tes         | zt szöveg                  |          |     |
| $\rightarrow$ | [                 | Jim                  |             |                            |          |     |
|               | Kód ↑             | Név                  |             |                            |          |     |
|               | $\rightarrow$ BGR | Bulgá                | r           |                            | <b>A</b> |     |
|               | CSY               | Cseh                 |             |                            |          |     |
|               | DAN               | Dán                  |             |                            |          |     |
|               | DEA               | Néme                 | t (Ausztia) |                            |          |     |
|               | DES               | Néme                 | t (Svájci)  |                            |          |     |
|               | DELL              | NIÁma                |             |                            | •        |     |

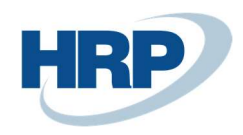

# 3 Funkció működése

### 3.1 Bizonylatszöveg a dokumentumon

A bizonylatszöveg felvétele után nincs más teendőnk, mint készíteni egy dokumentumot, amelyet bizonylatszöveggel szeretnénk ellátni.

### Példa: Könyvelt eladási számla készítése – HUN nyelvkódú vevőre

1. Első lépésként navigáljunk el az eladási számlákhoz.

2. Vegyünk fel egy új eladási számlát, válasszunk egy HUN nyelvkódú vevőt, rögzítsük a számla adatait.

- 3. Könyveljük le a számlát.
- 4. Navigáljunk el a könyvelt eladási számlánkhoz.
- 5. Tekintsük meg a könyvelt eladási számlánk nyomtatási képét

Amennyiben minden beállításunk megfelelő volt – az adott vevő kartonján be volt állítva olyan nyelvkód a számla rögzítése előtt, amelyre megadtunk bizonylatszöveget – akkor meg kell jelennie az általunk definiált bizonylatszövegnek:

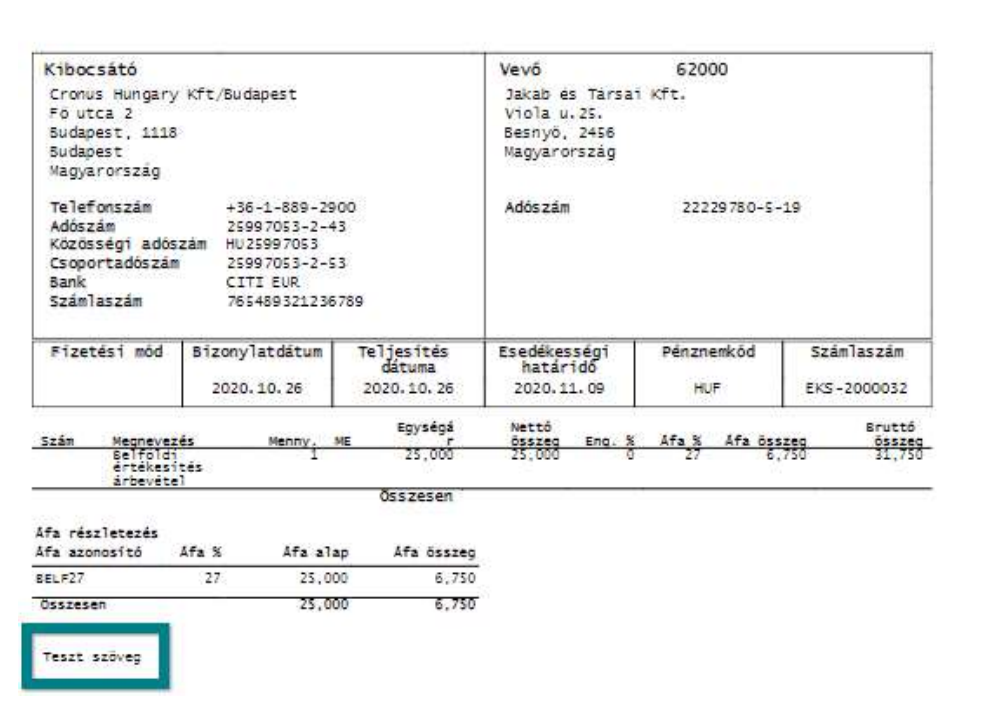

**Számla** EKS-2000032

#### Példa: Könyvelt eladási számla készítése – ENU nyelvkódú vevőre

1. Első lépésként navigáljunk el az eladási számlákhoz.

2. Vegyünk fel egy új eladási számlát, válasszunk egy ENU nyelvkódú vevőt, rögzítsük a számla adatait.

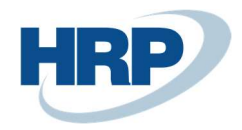

- 3. Könyveljük le a számlát.
- 4. Navigáljunk el a könyvelt eladási számlánkhoz.
- 5. Tekintsük meg a könyvelt eladási számlánk nyomtatási képét

Amennyiben minden beállításunk megfelelő volt – az adott vevő kartonján be volt állítva olyan nyelvkód a számla rögzítése előtt, amelyre megadtunk bizonylatszöveget – akkor meg kell jelennie az általunk definiált bizonylatszövegnek:

#### Invoice

#### EK5-2000033

| Issuer                |               |            |              | Customer                     | 49858585            |             |
|-----------------------|---------------|------------|--------------|------------------------------|---------------------|-------------|
| CRONUS Magyaron       | szág ZRt.     |            |              | Hotel Pferdes                | ee                  |             |
| Rétköz utca S.        | COLOR PROVING |            |              | Herrn Jonatha                | n Haas              |             |
| II. emelet            |               |            |              | Plett Straße                 | 187                 |             |
| 1118 Budapest         |               |            |              | -271 64800 11534864 854868   |                     |             |
| Budapest              |               |            |              | DE-60320 Fran<br>Németország | kfurt/Main          |             |
| Phone No.             | +36-1         | L-889-2900 |              | VAT Registrat                | ion 23112102-2-     | -19         |
| VAT Registratio       | 2599          | 7053-2-43  |              | NO.                          |                     |             |
| NO.<br>EU VAT         | HU 259        | 97053      |              |                              |                     |             |
| Group VAT ID          | 25993         | 7053-2-53  |              |                              |                     |             |
| Bank                  | CITI          | HUF        |              |                              |                     |             |
| Account No.           | 98765         | 432123456  | 78           |                              |                     |             |
| ayment Method         | Document      | Date       | VAT Date     | Due Date                     | Currency Code       | Invoice No. |
|                       | 2020.1        | 0.26       | 2020. 10. 26 | 2020.11.26                   | EUR                 | EKS-2000033 |
|                       |               | 225 222    | Unit         |                              |                     |             |
| Belfoldi<br>értékesít | :és           | 1          | 100.00       | 100.00                       |                     | 0 100.      |
| arbeveter             |               |            | Total        |                              |                     |             |
| AT Amount Specifi     | cation        |            |              |                              |                     |             |
| AT Identifier \       | /AT %         | VAT Base   | VAT Amount   | VAT Base (HUF)               | VAT Amount<br>(HUF) |             |
| u27                   | 0             | 100        | 0            | 32,000                       | 0                   |             |
| fotal                 |               | 100        | 0            | 32,000                       | 0                   |             |
| Exchange rate: 320    | ) HUF/1.0 E   | UR         |              |                              |                     |             |
|                       |               | 52 E       |              |                              |                     |             |
|                       |               |            |              |                              |                     |             |
|                       |               |            |              |                              |                     |             |